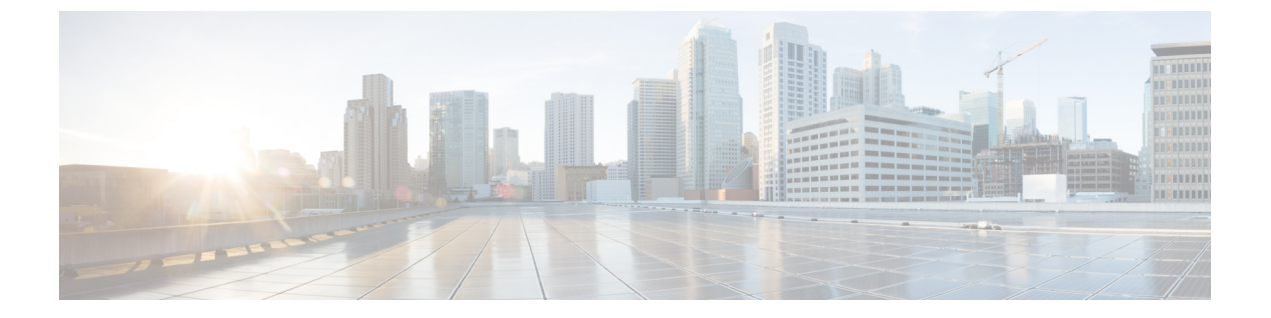

## **Bulk Loading**

• Bulk Loading a File, page 1

## **Bulk Loading a File**

I

## Procedure

| Step 1 | Login to the necessary hierarchy.                                                    |
|--------|--------------------------------------------------------------------------------------|
| Step 2 | From the left menu, choose Adminstration Tools > Bulk Load menu.                     |
| Step 3 | Click the <b>Browse</b> button and choose the required file and select <b>Open</b> . |
| Step 4 | Select Bulk Load File.                                                               |
|        |                                                                                      |

I

٦